Ministério da Transparência, Fiscalização e Controladoria-Geral da União Corregedoria-Geral da União

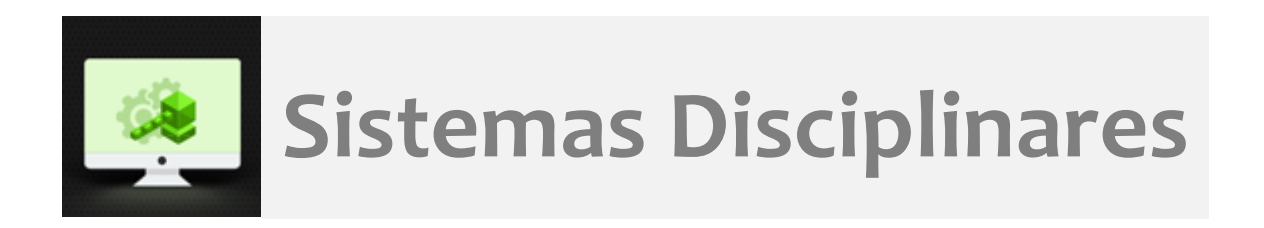

# CGU-PJ – Pesquisa de Processos

# Índice

| Introdução                                     | . 2 |
|------------------------------------------------|-----|
| Ferramenta de pesquisa                         | . 3 |
| Tela de consulta do processo                   | . 6 |
| Alterar os dados básicos ou incluir os agentes | . 7 |
| Exportar                                       | . 8 |
| Histórico de Ações                             | . 9 |

#### Introdução

Neste tutorial mostraremos algumas funcionalidades da pesquisa de processos já cadastrados no sistema.

Esta ferramenta deve ser utilizada tanto para realização de consultas, como para atualização dos processos já cadastrados.

Na tela inicial, clicar no menu Consultar Processos.

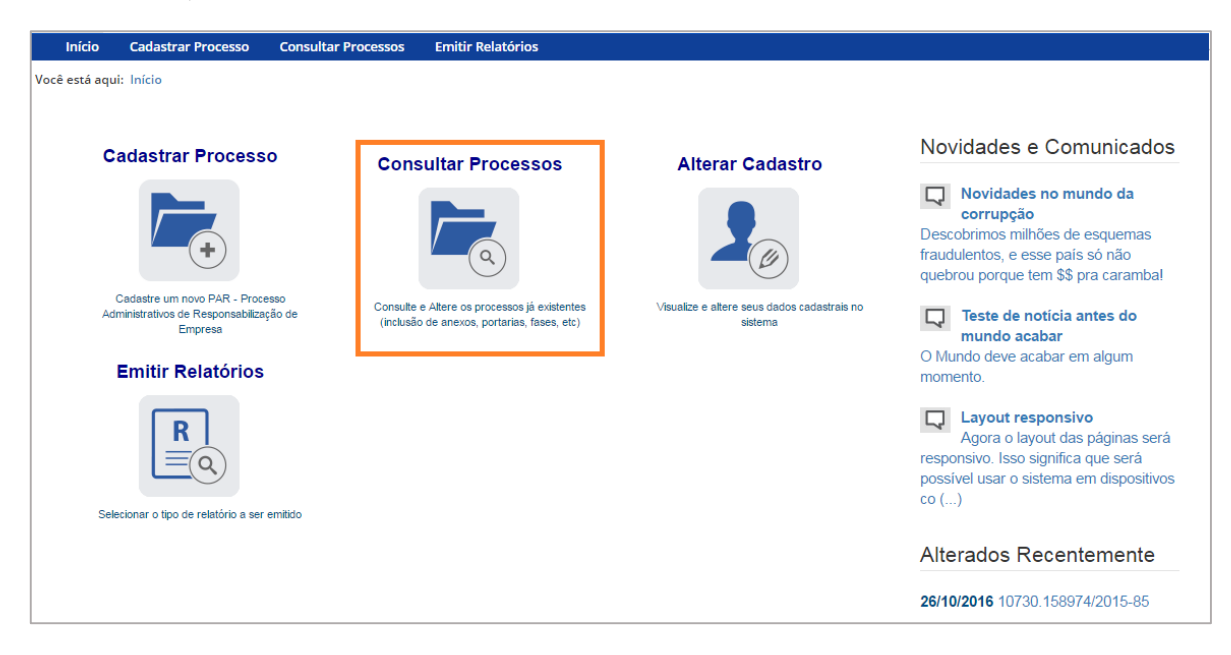

A tela seguinte mostra a ferramenta de pesquisa. Para selecionar a busca por filtros clique em "Exibir Filtros" para abri-la. Logo abaixo, o sistema traz a lista dos processos cadastrados na unidade, conforme os filtros aplicados.

| Início                                         | Cadast                                       | rar Processo                       | Consultar Processos | s Emitir Relatórios                     | 5                                |                                                      |               |         |  |  |  |
|------------------------------------------------|----------------------------------------------|------------------------------------|---------------------|-----------------------------------------|----------------------------------|------------------------------------------------------|---------------|---------|--|--|--|
| Você está aqu                                  | Você está aqui: Início > Consultar Processos |                                    |                     |                                         |                                  |                                                      |               |         |  |  |  |
|                                                | Consultar Processos                          |                                    |                     |                                         |                                  |                                                      |               |         |  |  |  |
| Novo                                           | Voltar                                       | г                                  |                     |                                         |                                  |                                                      |               |         |  |  |  |
| Exibir filtro<br>Filtro(s) sel<br>Total de reg | lecionar<br>gistros: 1                       | o(s): Órgão d<br>I<br>Tipo Process | e Cadastro: Superin | itendência Regiona<br>Órgão/Entidade    | l da Receita Fe<br>Data Publicaç | ederal do Brasil 7ª Região Fi<br>çãoFase do Processo | scal          | Excluir |  |  |  |
|                                                | 4201585                                      | PAR - Admini                       | stração Nacional    | Superintendência<br>Regional da Receita | 18/08/2015                       | Instauração/Instrução                                | Portaria/1289 |         |  |  |  |

# Ferramenta de pesquisa

Clicar em "Exibir Filtros".

| Início                                                                                                    | Cadastra            | ar Processo                   | Consultar Processos  | Emitir Relatórios                                                                                  | i i                         |                     |                                  |         |  |  |  |  |  |
|----------------------------------------------------------------------------------------------------|---------------------|-------------------------------|----------------------|----------------------------------------------------------------------------------------------------|-----------------------------|---------------------|----------------------------------|---------|--|--|--|--|--|
| Você está aqui:                                                                                                    | Início > C          | onsultar Proces               | ssos                 |                                                                                                    |                             |                     |                                  |         |  |  |  |  |  |
|                                                                                                    | Consultar Processos |                               |                      |                                                                                                    |                             |                     |                                  |         |  |  |  |  |  |
| Novo                                                                                                    | Voltar              |                               |                      |                                                                                                    |                             |                     |                                  |         |  |  |  |  |  |
| Exibir filtros ∻<br>Filtro(s) seleciona o(s): Órgão de Cadastro: Superintendência Regional da Receita Federal do Brasil 7ª Região Fiscal<br>Total de registros: 1 |                     |                               |                      |                                                                                                    |                             |                     |                                  |         |  |  |  |  |  |
| Número Proc<br>10730158974                                                                                                    | 201585              | Tipo Process<br>PAR - Adminis | o<br>tração Nacional | Orgão/Entidade<br>Superintendência<br>Regional da Receita<br>Federal do Brasil 7ª<br>Região Fiscal | Data Publicaç<br>18/08/2015 | ão Fase do Processo | Instrumento/Número Portaria/1289 | Excluir |  |  |  |  |  |

O processo pode ser localizado por qualquer dos critérios disponíveis na tela.

|        | Início         | Cadastrar Processo         | Consultar Processos     | Emitir Relat | tórios                                                    |
|--------|----------------|----------------------------|-------------------------|--------------|-----------------------------------------------------------|
| \<br>\ | /ocê está aqui | : Início > Consultar Proce | SSOS                    |              |                                                           |
|        |                |                            |                         |              | Consultar Processos                                       |
|        |                |                            |                         |              |                                                           |
|        |                |                            |                         |              |                                                           |
|        | •              |                            |                         |              |                                                           |
|        | Novo           | Voltar                     |                         |              |                                                           |
| _      |                |                            |                         |              |                                                           |
|        | Esconder fi    | ltros ☆                    |                         |              |                                                           |
|        | Filtro(s) sele | ecionado(s): Órgão d       | e Cadastro: Superinten  | dência Regi  | ional da Receita Federal do Brasil 7ª Região Fiscal       |
|        | Total de reg   | Istros: 1                  |                         |              |                                                           |
|        |                |                            | Número                  | Processo:    |                                                           |
|        |                |                            | Númer                   | ro Portaria: |                                                           |
|        |                |                            | Órgão de Cadastro       | o (Acesso):  | Superintendência Regional da Receita Federal Buscar Órgão |
|        |                |                            |                         |              | Incluir órgãos inferiores                                 |
|        |                |                            | Local do Fato (Órgão    | /Entidade):  | Buscar Órgão Limpar                                       |
|        |                | Pro                        | ocessos que já passaram | i pela fase: | Selecione                                                 |
|        |                |                            |                         | Assunto:     | Selecione   Adicionar                                     |
|        |                |                            |                         |              | Assuntos não informados.                                  |
|        |                |                            | Instauração Solicitada  | pela CGU:    | Selecione •                                               |
|        | Consultar      | Limpar                     |                         |              |                                                           |

Existem dois campos que utilizam o órgão/entidade na busca:

- a. Órgão de Cadastro (Acesso): É vinculado ao órgão do perfil hierárquico do usuário cadastrador do processo, e não é possível remover este filtro, sendo sempre usado em conjunto com os demais filtros. É limitado ao órgão do usuário, e inferiores hierárquicos. Quando usado, com o órgão padrão mostra como resultado os processos cadastrados no mesmo órgão do perfil hierárquico do usuário. No caso deste exemplo caso "Superintendência Regional da Receita Federal do Brasil 7ª Região Fiscal". É possível selecionar outros órgãos dentro da hierarquia do cadastrador para pesquisa. Se marcada a caixa "Incluir órgãos inferiores" também são mostrados os processos cadastrados por usuários com perfil hierárquico inferior ao do usuário que está realizando
  - a consulta.
- b. Local do Fato (Órgão/Entidade): A busca é realizada por processos com o local do fato igual ao do órgão selecionado.

Os critérios são cumulativos, ou seja, serão localizados os processos que atenderem, simultaneamente, a todos os critérios preenchidos na pesquisa.

Caso possua o número do processo, basta preencher somente essa informação, não sendo necessário preencher nenhum outro campo.

| Início        | Cadastrar Processo          | Consultar Processos     | Emitir Relat              | itórios                                                   |
|---------------|-----------------------------|-------------------------|---------------------------|-----------------------------------------------------------|
| Você está aqu | i: Início > Consultar Proce | 25505                   |                           |                                                           |
|               |                             |                         |                           | Consultar Processos                                       |
|               |                             |                         |                           |                                                           |
|               |                             |                         |                           |                                                           |
| Novo          | Voltar                      |                         |                           |                                                           |
|               |                             |                         |                           |                                                           |
| Esconder fi   | iltros 🛠                    |                         |                           |                                                           |
| Filtro(s) sel | ecionado(s): Órgão d        | e Cadastro: Superinten  | dência Reg                | gional da Receita Federal do Brasil 7ª Região Fiscal      |
| lotal de reg  | istros: 1                   |                         |                           |                                                           |
|               |                             | Número                  | Processo:                 | 10730158974201585                                         |
|               |                             | Núme                    | ro Portaria:              |                                                           |
| 1             |                             | Órgão de Cadastro       | o <mark>(Acesso</mark> ): | Superintendência Regional da Receita Federal Buscar Órgão |
|               |                             |                         |                           | Incluir órgãos inferiores                                 |
|               |                             | Local do Fato (Órgão    | /Entidade):               | Buscar Órgão Limpar                                       |
|               | Pr                          | ocessos que já passaram | n pela fase:              | Selecione                                                 |
|               |                             |                         | Assunto:                  | Selecione   Adicionar                                     |
|               |                             |                         |                           | Assuntos não informados.                                  |
|               |                             | Instauração Solicitada  | pela CGU:                 | Selecione •                                               |
| Consultar     | Limpar                      |                         |                           |                                                           |

Após a seleção dos critérios de pesquisa, clique em Consultar.

Encontrado o processo, clicar sobre seu número.

| Início                                           | Cadast                                       | rar Processo  | Consultar Processos | Emitir Relatórios                                                                | 5              |                           |                                     |                 |  |  |  |
|--------------------------------------------------|----------------------------------------------|---------------|---------------------|----------------------------------------------------------------------------------|----------------|---------------------------|-------------------------------------|-----------------|--|--|--|
| Você está aqui                                   | /ocē está aqui: Início > Consultar Processos |               |                     |                                                                                  |                |                           |                                     |                 |  |  |  |
|                                                  | Consultar Processos                          |               |                     |                                                                                  |                |                           |                                     |                 |  |  |  |
| Novo                                             | Voltar                                       | r             |                     |                                                                                  |                |                           |                                     |                 |  |  |  |
| Exibir filtros<br>Filtro(s) sele<br>Total de reg | s                                            | o(s): NÚMERC  | PROCESSO: 10730     | 158974201585 / Órg                                                               | gão de Cadasti | o: Superintendência Regio | nal da Receita Federal do Brasil 74 | ' Região Fiscal |  |  |  |
|                                                  |                                              |               |                     |                                                                                  |                |                           |                                     |                 |  |  |  |
| Número Pro                                       | cesso                                        | Tipo Process  | 50                  | Órgão/Entidade                                                                   | Data Publicaç  | ão Fase do Processo       | Instrumento/Número                  | Excluir         |  |  |  |
| 10730158974                                      | 4201585                                      | PAR - Adminis | stração Nacional    | Superintendência<br>Regional da Receita<br>Federal do Brasil 7ª<br>Região Fiscal | 18/08/2015     | Instauração/Instrução     | Portaria/1289                       | Excluir         |  |  |  |

O sistema apresentará a tela de consulta do processo.

## Tela de consulta do processo

| Início Cadastrar Processo Consul                  | tar Processos Emitir Relatórios                                                                       |                   |  |  |  |  |  |
|---------------------------------------------------|----------------------------------------------------------------------------------------------------|-------------------|--|--|--|--|--|
| Você está aqui: Início > Consultar Processos > De | talhamento do Processo de Responsabilização                                                           |                   |  |  |  |  |  |
|                                                   | Consulta de Processo                                                                                  |                   |  |  |  |  |  |
| Voltar Alterar Nova Fase P                        | Portarias Anexos Histórico de Ações Exportar                                                          |                   |  |  |  |  |  |
| Processo 10730.158974/2015-85                     | Dados Básicos 🕱                                                                                       |                   |  |  |  |  |  |
| PAR - Administração Nacional                      | Tipo de Processo*                                                                                     |                   |  |  |  |  |  |
| Instauração/Instrução (18/08/2015)                | PAR - Administração Nacional                                                                          |                   |  |  |  |  |  |
|                                                   | Número do Processo *                                                                                  |                   |  |  |  |  |  |
|                                                   | 10730158974201585                                                                                     |                   |  |  |  |  |  |
|                                                   | Data de Cadastro                                                                                      |                   |  |  |  |  |  |
|                                                   | 21/11/2016 14:11:54                                                                                   |                   |  |  |  |  |  |
|                                                   | Data ou período da suposta irregularidade* Data de ciência da suposta irregularidade<br>instauradora* | e pela autoridade |  |  |  |  |  |
|                                                   | 15/07/2015 a 03/08/2015                                                                               |                   |  |  |  |  |  |
|                                                   | Processos Vinculados                                                                                  |                   |  |  |  |  |  |
|                                                   |                                                                                                    | Adicionar         |  |  |  |  |  |
|                                                   | Número do Processo Vinculado                                                                          |                   |  |  |  |  |  |
|                                                   | 71200897142201561                                                                                     |                   |  |  |  |  |  |

Nessa tela são apresentadas várias opções de ações na barra de tarefas, para algumas detalharemos neste documento a utilização. As demais estão detalhadas em manuais específicos.

- Botão Voltar para retornar à tela de pesquisa
- Alterar processo para alterar os dados básicos ou incluir agentes investigados no processo
- Nova Fase para cadastrar nova fase ver manuais de alteração de fase
- Portarias para cadastro de portarias ver manuais de cadastro de portarias
- Anexos para anexar documentos ver manuais de anexação de documentos
- Histórico de Ações para visualizar o histórico de todas as ações no processo
- Exportar para PDF para gerar documento (em PDF, word ou excel) com as informações completas do processo. Esta geração é feita por um pop-up.

### Alterar os dados básicos ou incluir os agentes

Para alterar o cadastro inicial e a fase de instauração, inclusive para inserir novos agentes, clicar em Alterar.

| Início Cadastrar Processo Cons                                                               | ultar Processos Emitir Relatórios                                                                                     |  |  |  |  |  |  |  |  |  |
|----------------------------------------------------------------------------------------------|----------------------------------------------------------------------------------------------------|--|--|--|--|--|--|--|--|--|
| Você está aqui: Início > Consultar Processos > Detalhamento do Processo de Responsabilização |                                                                                                    |  |  |  |  |  |  |  |  |  |
| Consulta de Processo                                                                         |                                                                                                    |  |  |  |  |  |  |  |  |  |
|                                                                                              |                                                                                                    |  |  |  |  |  |  |  |  |  |
| Voltar Alterar Nova Fase                                                                     | Portarias Anexos Histórico de Ações Exportar                                                                          |  |  |  |  |  |  |  |  |  |
|                                                                                              |                                                                                                    |  |  |  |  |  |  |  |  |  |
|                                                                                              |                                                                                                    |  |  |  |  |  |  |  |  |  |
| Processo 10730.158974/2015-85                                                                | Dados Básicos 🕱                                                                                                    |  |  |  |  |  |  |  |  |  |
| DAD Administrative for New Joseph                                                            |                                                                                                    |  |  |  |  |  |  |  |  |  |
| PAR - Administração Nacional                                                                 | Tipo de Processo*                                                                                                    |  |  |  |  |  |  |  |  |  |
|                                                                                              | PAD Administração Nacional                                                                                            |  |  |  |  |  |  |  |  |  |
| instaulação/institução (16/06/2015)                                                          |                                                                                                    |  |  |  |  |  |  |  |  |  |
|                                                                                              | Número do Processo *                                                                                                  |  |  |  |  |  |  |  |  |  |
|                                                                                              | 10730158974201585                                                                                                    |  |  |  |  |  |  |  |  |  |
|                                                                                              |                                                                                                    |  |  |  |  |  |  |  |  |  |
|                                                                                              | Data de Cadastro                                                                                                    |  |  |  |  |  |  |  |  |  |
|                                                                                              | 21/11/2016 14:11:54                                                                                                   |  |  |  |  |  |  |  |  |  |
|                                                                                              | Data ou período da suposta irregularidade* Data de ciência da suposta irregularidade pela autoridade<br>Instauradora* |  |  |  |  |  |  |  |  |  |
|                                                                                              | 15/07/2015 a 03/08/2015                                                                                               |  |  |  |  |  |  |  |  |  |

Essa é a tela de alteração do processo. Rolar a barra lateral para visualizar todo o conteúdo.

| Início Cadastrar Processo Co                 | onsultar Processos      | Emitir Relatórios              |             |                                                           |           |  |
|----------------------------------------------|-------------------------|--------------------------------|-------------|-----------------------------------------------------------|-----------|--|
| Você está aqui: Início > Consultar Processos | > Alteração do Proces   | so de Responsabilização        |             |                                                           |           |  |
|                                              |                         | Alteração d                    | le Processo |                                                           |           |  |
| Gravar Cancelar                              |                         |                                |             |                                                           |           |  |
| Processo 10730.158974/2015-85                | Dados Básic             | os 🌣                           |             |                                                           |           |  |
| PAR - Administração Nacional                 | Tipo de Proc            | cesso*                         |             |                                                           |           |  |
| Instauração/Instrução (18/08/2015)           | PAR - Adi               | ministração Nacional           |             |                                                           | T         |  |
|                                              | Número do               | Processo *                     |             |                                                           |           |  |
|                                              | 10730158                | 974201585                      |             |                                                           |           |  |
|                                              | Data ou per             | íodo da suposta irregularidade | ÷*          | Data de ciência da suposta irregularidade pela autoridade |           |  |
|                                              | 15/07/201               | 5 a                            |             | instauradora* 03/08/2015                                  |           |  |
|                                              | Processos \             | /inculados                     |             |                                                           |           |  |
|                                              |                         |                                |             |                                                           | Adicionar |  |
|                                              | Número do<br>7120089714 | Processo Vinculado             | Excluir     |                                                           |           |  |
|                                              | . 12000011              |                                |             |                                                           |           |  |

Alterar os dados ou incluir os agentes (como mostrado no manual Cadastro Inicial) e clicar em

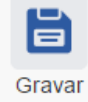

#### Exportar

Para emitir o relatório completo do processo, que contém todas as informações registradas clicar em "Exportar".

|        |         | 0         | P         | Ø      | S                  | PDF      |
|--------|---------|-----------|-----------|--------|--------------------|----------|
| Voltar | Alterar | Nova Fase | Portarias | Anexos | Histórico de Ações | Exportar |

É aberto um pop-up com o relatório do processo:

| treinasiscor.cgu.gov.br/PAR/Relator           | ios/ExportarPAR.aspx?idPA                                                             | R=fDYuvIYM%2fbA%3d&idUsuario=MPvU46nrn70%3                                                                                                    | d - Google Chrome                                                | IM InfoMoney                         |
|-----------------------------------------------|---------------------------------------------------------------------------------------|----------------------------------------------------------------------------------------------------|------------------------------------------------------------------|--------------------------------------|
| treinasiscor.cgu.gov.br/PAR/R                 | elatorios/ExportarPAR.                                                                | aspx?idPAR=fDYuvIYM%2fbA%3d&idUsuario=                                                                                                    | MPvU46nrn70%3d                                                   | ⊙ Olá                                |
| 14 4 1 de 4 🕨 🔰                               | 🔍 - 📀                                                                                 |                                                                                                    |                                                                  | idade: Ministérie<br>ersão 1.1.2 - A |
| CGU-PJ                                        |                                                                                       | Ministério                                                                                                    | da Transparência, Fiscalização<br>e Controladoria-Geral da União |                                      |
|                                               | RELATO                                                                                | ÓRIO DO PROCESSO                                                                                                    |                                                                  | icê estă utilizan<br>Sua sessão      |
| Dados do Processo                             |                                                                                       |                                                                                                    |                                                                  |                                      |
| Número do Processo:                           | 00190.003523/201                                                                      | 3-41                                                                                                    |                                                                  |                                      |
| Tipo de Processo:                             | PAR - Administraç                                                                     | ão Nacional                                                                                                    |                                                                  | <br>                                 |
| Data de Cadastro no<br>Sistema:               | 24/10/2016                                                                            |                                                                                                    |                                                                  |                                      |
| Data ou período da<br>suposta irregularidade: | 10/12/2010                                                                            | Data de ciência da suposta<br>irregularidade pela autoridade<br>instauradora:                                                                  | 10/12/2010                                                       |                                      |
| Processos Vinculados:                         | Não há                                                                                |                                                                                                    |                                                                  |                                      |
| Fato sob apuração:                            | teste                                                                                 |                                                                                                    |                                                                  |                                      |
| Assuntos:                                     | Pagamento de van<br>público estrangeiro<br>Utilização dissimula<br>à administração pú | tagem indevida ou seu oferecimento, direto o<br>ou a terceiro relacionado<br>ada de interposta pessoa para a obtenção de<br>blica estrangeira. | u indireto, a agente<br>vantagem indevida junto                  |                                      |
| Observações:                                  |                                                                                       |                                                                                                    |                                                                  |                                      |
| Local do fato:                                | - Ministério da Pes                                                                   | ca e Aquicultura                                                                                                    |                                                                  |                                      |

A partir dessa janela pode-se navegar pelas páginas do relatório ou exportá-lo para excel, word ou PDF.

| treinasiscor.cgu.gov.br/PAR/Relatorio                                                                   | os/ExportarPAR.aspx?idPAR=fD | YuvIYM%2fbA%3d&idUsuario=MPvU46nrn70                                          | %3d - Google Chrome                                                | - Ca-   | - • ×    |  |  |  |
|----------------------------------------------------------------------------------------------------|------------------------------|-------------------------------------------------------------------------------|--------------------------------------------------------------------|---------|----------|--|--|--|
| treinasiscor.cgu.gov.br/PAR/Relatorios/ExportarPAR.aspx?idPAR=fDYuvIYM%2fbA%3d&idUsuario=MPvU46nrn70%3d |                              |                                                                               |                                                                    |         |          |  |  |  |
| 5 🛛 🖣 🖣 1 🔹 de 4 🕨 🔰                                                                                    |                              |                                                                               |                                                                    |         | <b>^</b> |  |  |  |
| CGU-FJ                                                                                                  | PDF<br>Word A                | D DO PROCESSO                                                                 | o da Iransparencia, Fiscalização<br>e Controladoria-Geral da União | <u></u> |          |  |  |  |
| Dados do Processo                                                                                       |                              |                                                                               |                                                                    |         |          |  |  |  |
| Número do Processo:                                                                                     | 00190.003523/2013-41         |                                                                               |                                                                    |         |          |  |  |  |
| Tipo de Processo:                                                                                       | PAR - Administração Na       | acional                                                                       |                                                                    |         |          |  |  |  |
| Data de Cadastro no<br>Sistema:                                                                         | 24/10/2016                   |                                                                               |                                                                    |         |          |  |  |  |
| Data ou período da suposta irregularidade:                                                              | 10/12/2010                   | Data de ciência da suposta<br>irregularidade pela autoridade<br>instauradora: | 10/12/2010                                                         |         |          |  |  |  |
| Processos Vinculados:                                                                                   | Não há                       |                                                                               |                                                                    |         | _        |  |  |  |
| Fato sob apuração:                                                                                      | teste                        |                                                                               |                                                                    |         |          |  |  |  |
| javascript:void(0)                                                                                      |                              |                                                                               |                                                                    | •       | -        |  |  |  |

# Histórico de Ações

Consulta-se os registros das ações realizadas no processo, com indicação de data/hora, CPF do usuário que efetuou o registro e as ações tomadas, com detalhamento.

#### Histórico de Ações do Processo - 00190003523201341

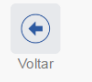

#### Processo 00190.003523/2013-41

PAR - Administração Nacional

Julgado (20/03/2013)

Encaminhado para Julgamento (20/02/2011)

Indiciamento/Citação/Defesa Escrita/Relatório Final (20/01/2011)

Instauração/Instrução (20/11/2010)

| Data/Hora  | CPF do<br>Usuário            | Ação             | Subtipo                           | Informações Adicionais       |
|------------|------------------------------|------------------|-----------------------------------|------------------------------|
| 14/03/2017 | 71365689190                  | Cadastro de Fase | Alteracao Agente                  | CPF/CNPJ: 07.106.371/0001-00 |
| 11:16:58   |                              |                  |                                   |                              |
| 14/03/2017 | 71365689190                  | Cadastro de Fase | Alteracao Agente                  | CPF/CNPJ: 13.265.385/0001-60 |
| 11:16:58   |                              |                  |                                   |                              |
| 14/03/2017 | 71365689190 Cada             | Cadastra da Essa | dastro de Fase                    | Fase: Julgado                |
| 11:16:58   |                              | Cadastio de Fase |                                   |                              |
| 14/03/2017 | 71365689190 Cadastro de Fase | Alteracao Agente | CPF/CNPJ: 07.106.371/0001-00      |                              |
| 10:47:36   |                              |                  |                                   |                              |
| 14/03/2017 | 71365689190 Cadastro de Fase | Alteracao Agente | CPF/CNPJ: 13.265.385/0001-60      |                              |
| 10:47:36   |                              |                  |                                   |                              |
| 14/03/2017 | 71365689190 Cadastro de Fase |                  | Fase: Encaminhado para Julgamento |                              |
| 10:47:36   |                              |                  |                                   |                              |
| 24/10/2016 |                              | Alteração de     |                                   |                              |